# MyCardRules/ CARD MANAGEMENT WITHIN BANNO DESKTOP/APP

www.bankofcharlotte.com (BANNO)

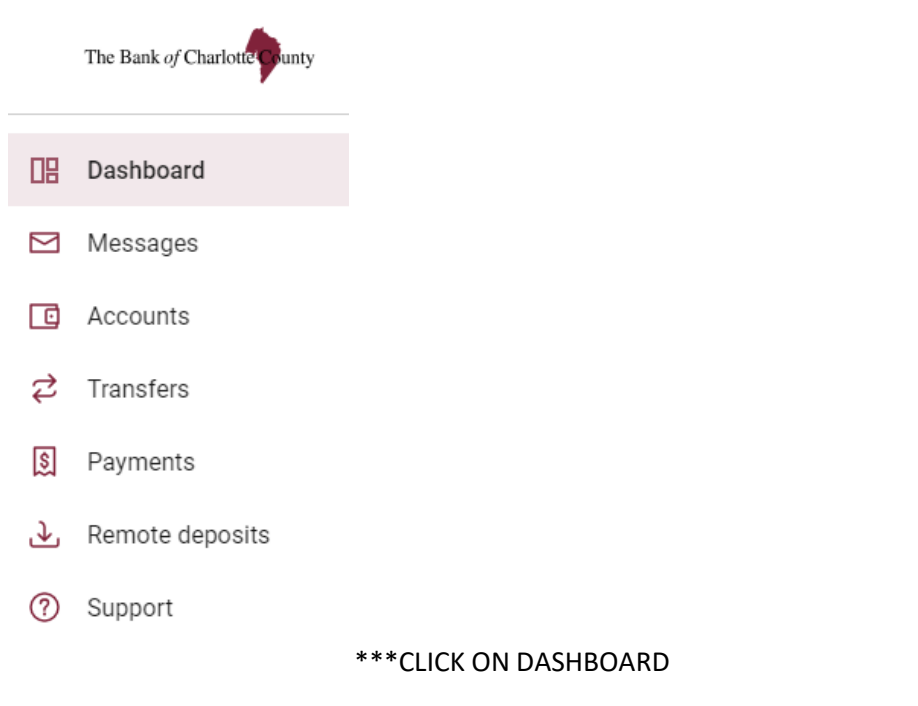

# \* CLICK ON ORGANIZED DASHBOARD AT THE BOTTOM OF PAGE

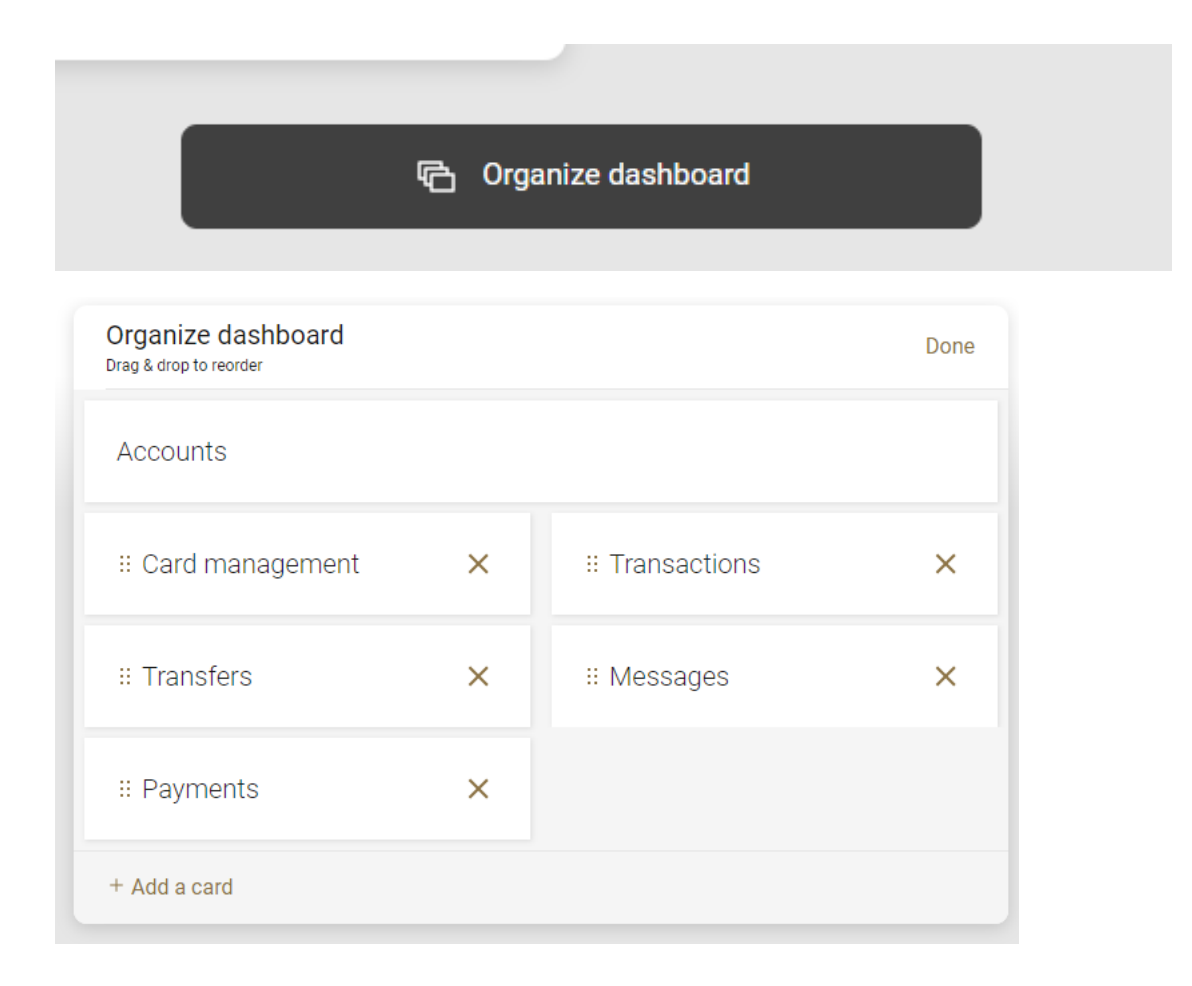

#### \*Click on ADD A CARD

\*This will bring up the CARD MANAGEMENT BOX

\*Click and Drag on Card Management Box to place it in the order that you would like to see it in your dashboard.

\*Click back on your dashboard link, top left.

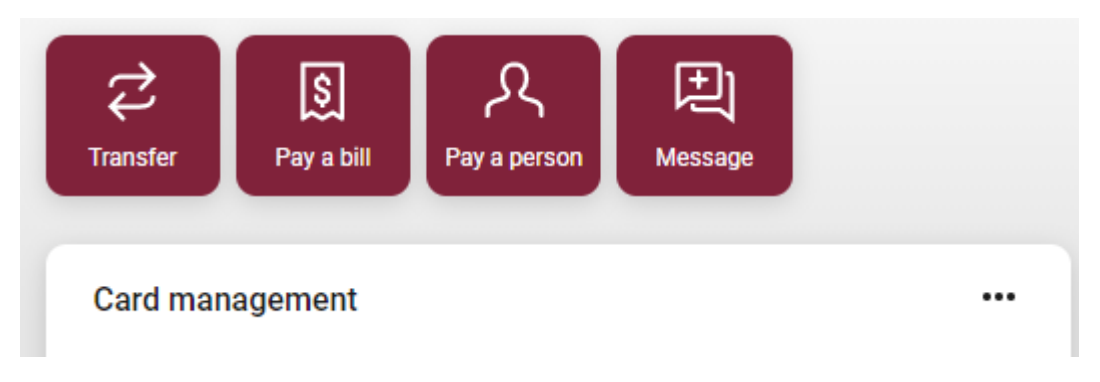

\*On the Dashboard, you will see the Card Management box showing now.

\*Click on your card listed.

| <            | Card management |   |
|--------------|-----------------|---|
| , Active     |                 |   |
| Card service | es              | > |
| A Report     | lost/stolen     |   |
| Reorde       | r card          |   |
| Activat      | e new card      |   |

\*Here you can control your card.

\*The toggle switch will turn your card on and off.

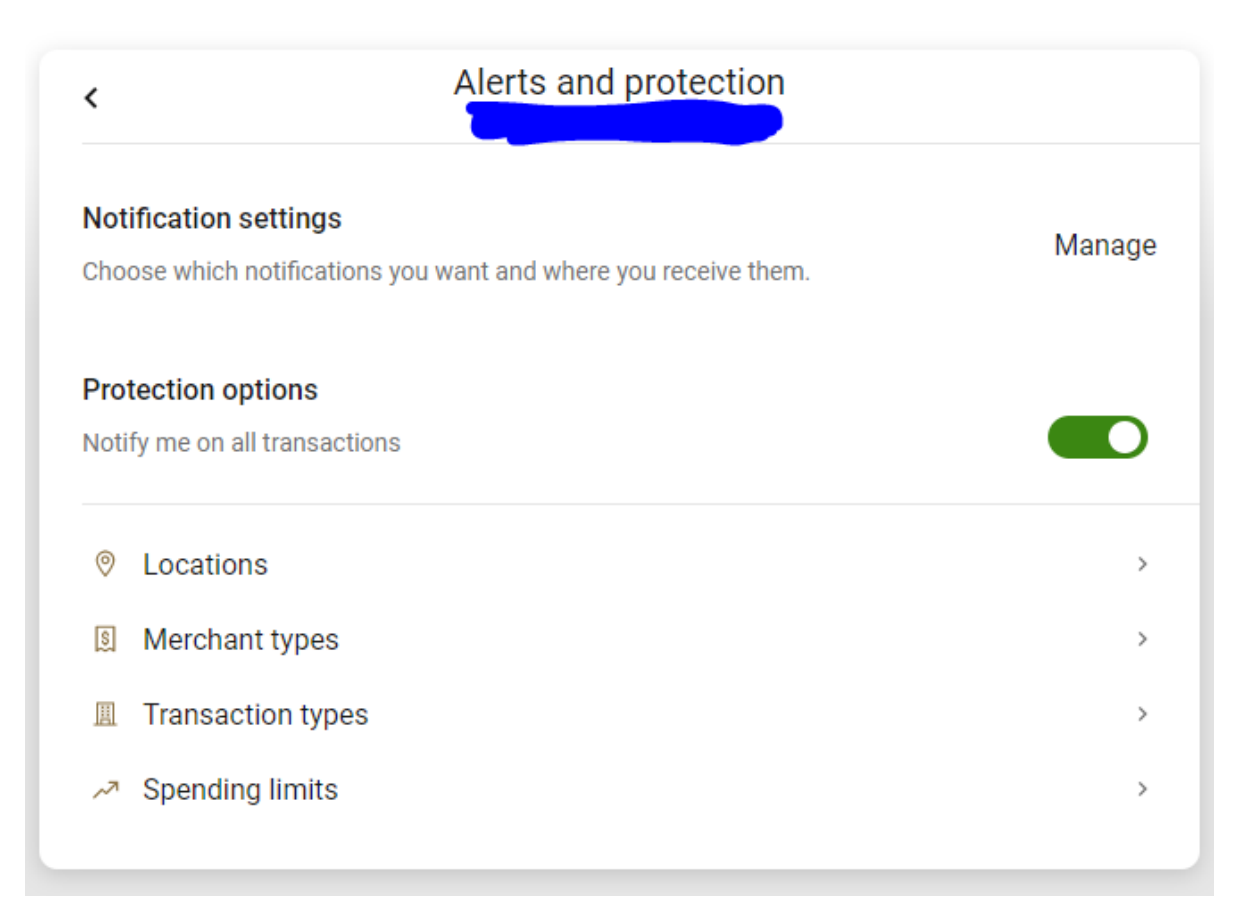

### \*Report lost/stolen

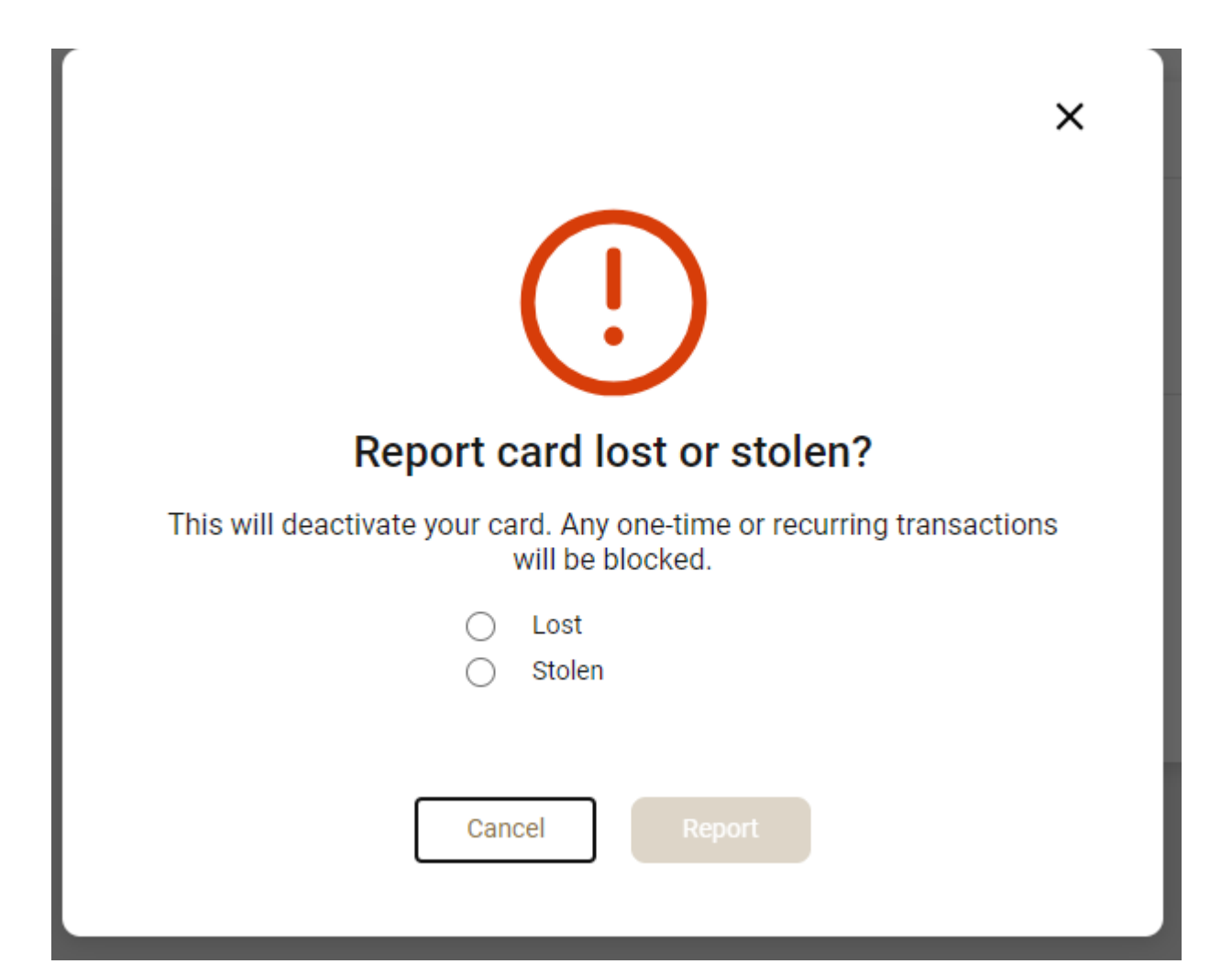

## \*Reorder Card

| ×                                                                       |  |  |  |
|-------------------------------------------------------------------------|--|--|--|
|                                                                         |  |  |  |
| Reorder card                                                            |  |  |  |
| Order a replacement card for Continue using your card until it arrives. |  |  |  |
| Fees may apply.                                                         |  |  |  |
| Cancel Reorder                                                          |  |  |  |

\*Activate new Card will be highlighted to click on when they have a new card to activate.

| Alerts and protection | > |
|-----------------------|---|
| Report lost/stolen    |   |
| Reorder card          |   |
| Activate new card     |   |
|                       |   |